Paso a paso para inscripción de pasantías.

#### Estudiantes Externos a UPB

### Inscripción a través de SIGAA

1. Ingresa a <u>https://sigaa.upb.edu.co/BANPDN/bwskalog.P\_DispLoginNon</u> y crea una cuenta nueva de usuario siguiendo las instrucciones que el sistema te brinda.

| Acceso a Admisiones                                                                                                    |              |
|----------------------------------------------------------------------------------------------------|--------------|
| Home > página de inicio > Solicitud de admisión                                                                                                    |              |
| Para diligenciar por primera vez la solicitud de admisión de clic aquí: "Creación de cuenta de usuario por primera vez"<br>Si ya diligenció la solicitud de admisión y tiene ID y NIP (Contraseña), ingréselos aquí: |              |
| JD de Acceso:                                                                                                    |              |
| Acceso                                                                                                    |              |
| Creación de cuenta de nuevo usuario<br>Regresar a la página principal                                                                                                    |              |
|                                                                                                    |              |
| VERSIÓN: 8.7.2.10 Maj                                                                                                    | pa del sitio |

2. Ingresa tus datos de acceso: ID y contraseña:

| ← → G S ssoupber | Lco/authenticationendpoint/login.dorName=PreLoginRequestProcessor&commonAuthCallerPath                                                                                                    |                            |
|------------------|----------------------------------------------------------------------------------------------------|----------------------------|
| TOTAL AND        |                                                                                                    |                            |
|                  | Acceder a su cuenta   000480043 Acceder                                                                                                    |                            |
|                  | Este sitio web usa cookies para garantizar que obtengas la mejor experiencia en nuestro nuestra <u>Política de cookies</u> para más detalles.<br>Al iniciar sesión, aceptas nuestras <u>Políticas de Privacidad</u> . | sitio web. Puede consultar |
| Ster             | Olvide mi contraseña                                                                                                    | Cambiar Contraseña         |

3. Selecciona la opción estudiante y luego Admisión a otros programas académicos.

# ¡Bienvenido(a) a SIGAA!

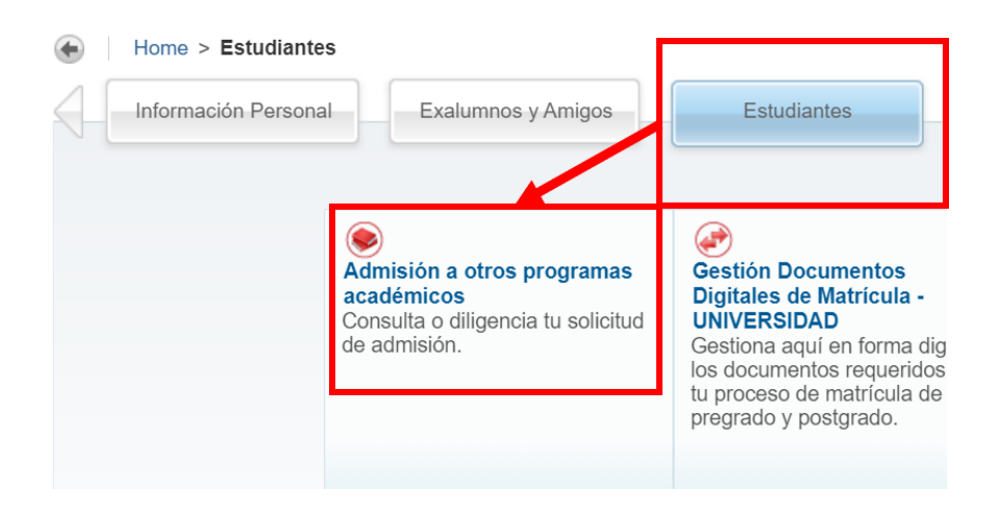

4. Un vez ingreses selecciona la opción: Aspirante pasantía-Med

| Pontilica<br>Bolivariana                                                                                                    | 🔒 Sign Out   🥹 Help |
|----------------------------------------------------------------------------------------------------|---------------------|
| Seleccionar tipo de solicitud<br>Home > Seleccionar tipo de solicitud<br>Selecciona el tipo de solicitud de admisión e ingresa la información.<br>Tipo de Solicitud: Aspirante Pasantía - Med v<br>Continuar |                     |
| VERSIÓN: 8.7.2.10                                                                                                    | Mapa del sitio      |

## 5. Selecciona el Periodo de admisión:

# Solicitar Admisión

Home > Solicitar Admisión

| Selecciona el periodo de admisión e ingresa tu nombre EN MAYUSCULAS Y SIN TILDES. |                            |  |                                         |  |  |
|-----------------------------------------------------------------------------------|----------------------------|--|-----------------------------------------|--|--|
| Ocurrieron errores. Reintentar.                                                   |                            |  |                                         |  |  |
| Faltan datos requerido                                                            | os, ingresar.              |  |                                         |  |  |
|                                                                                   |                            |  |                                         |  |  |
| * - indica un campo requerido.                                                    |                            |  |                                         |  |  |
| Tipo de Solicitud:                                                                | Aspirante Pasantía - Med   |  |                                         |  |  |
| Periodo de Admisión:*                                                             | Seleccionar                |  | 📛 Debe ingresar el Periodo de Admisión. |  |  |
| Newshares                                                                         | 2024 semestre 2 - Pregrado |  |                                         |  |  |
| Nombre                                                                            | 7074 semestre 7 - Freurado |  |                                         |  |  |

6. Selecciona el programa de interés:

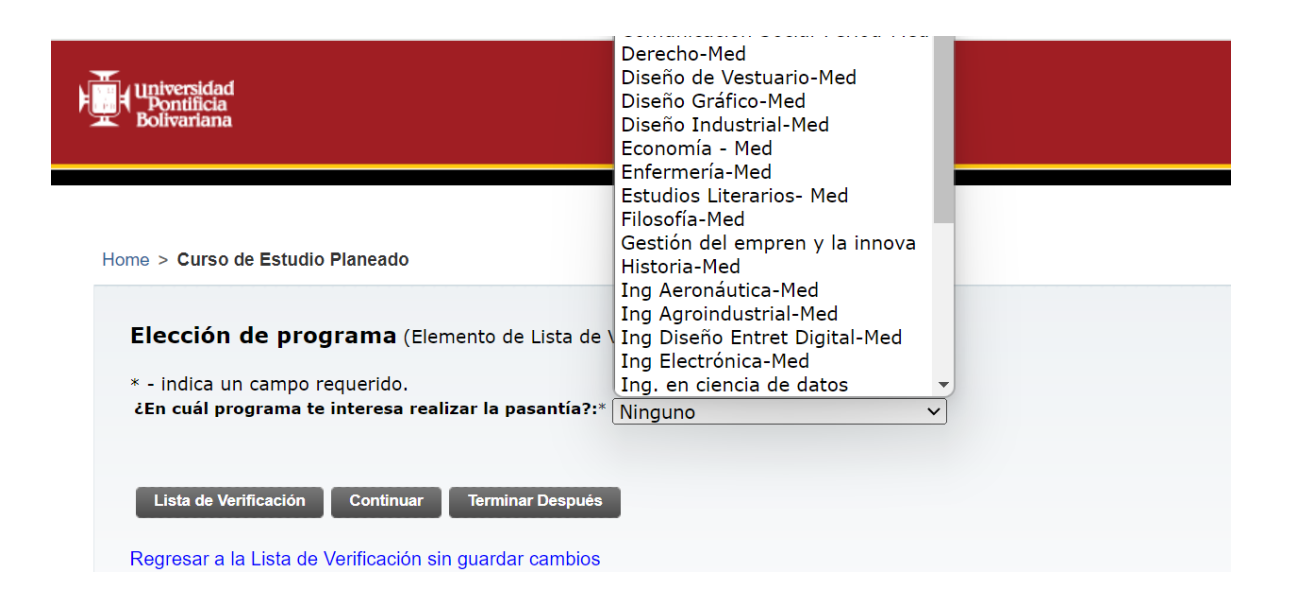

- 7. Continúa diligenciando el formulario. Para ello utiliza el botón **Continuar** que aparece en cada sección.
- 8. Al finalizar el formulario debes hacer clic en **Solicitud completada.** Debes verificar que todos los datos de la lista estén completos.

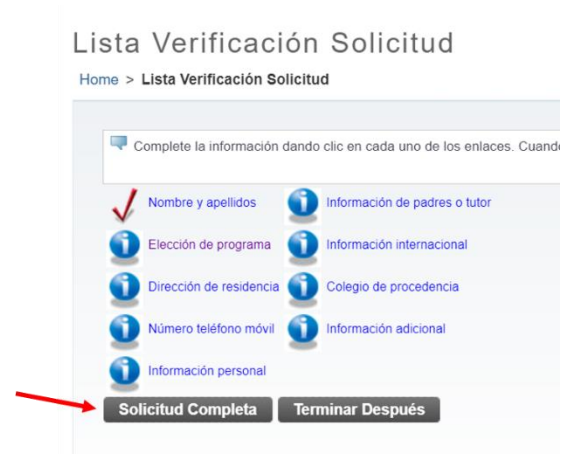

9. Una vez finalices la solicitud se habilita la opción de pago. Puede ser **por Banco o por Sitio Web a través de PSE**.

**Importante:** debes enviar el comprobante de pago y la carta de aceptación que se adjunta en este mensaje.

10. Estos dos documentos deben enviarse al correo electrónico: <u>upb.academy@upb.edu.co</u>.

Para mayor información, comunicarse con Ana María Jiménez Rodas a través de upb.academy@upb.edu.co